# خريطة القائمة) Menu Map الصفحة 1 من 4

## (خريطة القائمة) Menu Map

## سرد Menus (القوائم)

#### حهاز

| بهاز                                                                | طباعة               |
|---------------------------------------------------------------------|---------------------|
| تفضيلات                                                             | التخطيط:            |
| Notification (الإخطارات)                                            | (الإنهاء) Finishing |
| (لوائح المجموعات) Group List                                        | (اعداد) Setup       |
| واع التنبيهات                                                       | الجودة              |
| Anti-Spam Logic Descriptioi (وصف منطق<br>كافحة المراسلات العشوائية) | حساب المهام<br>صورة |
| Suppressing Duplicate Alerts (منع التنبيهات<br>مکررة)               | XPS<br>PDF          |
| Power Managemen (إدارة الطاقة)                                      | нтмі                |
| Information Sent to Lexmarl (المعلومات<br>مرسلة إلى Lexmark)        | PostScript          |
| Accessibilit (إمكانية وصول ذوي الاحتياجات<br>خاصة)                  | PCL<br>PPDS         |
| ستعادة الإعدادات الافتر اضية للمصنع                                 |                     |
| صيانة                                                               |                     |
| Visible Home Screen Icon؛ (الرموز المرئية<br>على الشاشة الرئيسية)   |                     |
| Update Firmware (تحديث البرنامج الثابت)                             |                     |
| About This Printe (حول هذه الطابعة)                                 |                     |

#### Bookmark Setup (إعداد إشارة مرجعية) ورق

Add Bookmark (إضافة إشارة مرجعية) Add Folder (إضافة مجلد) حذف

Tray Configuration (تكوين الدرج) Media Configuration (تكوين الوسائط) **Bin Configuration** (تكوين الصندوق)

| FTP                   | E-mail (بريد المكتروني)                    | فاكس                         | النسبخ                                      |
|-----------------------|--------------------------------------------|------------------------------|---------------------------------------------|
| FTP Defaults (إعدادات | E-mail Defaults (إعدادات البريد الإلكتروني | إعدادات الفاكس العامة        | Copy Defaults (الإعدادات الافتر اضية للنسخ) |
| FTP الافتراضية)       | الافتراضية)                                | إعداد ملقم الفاكس            |                                             |
|                       | E-mail Setup (إعداد البريد الإلكتروني)     | T.38 Settings (إعدادات T.38) |                                             |
|                       | إعداد ارتباط ويب                           | VoIP Settings (إعدادات VoIP) |                                             |
|                       |                                            | SIP Settings (إعدادات SIP)   |                                             |
|                       |                                            | H.323 Settings (إعدادات H.   |                                             |
|                       |                                            | (323                         |                                             |
|                       |                                            | صفحة غلاف الفاكس             |                                             |
|                       |                                            | إعدادات إرسال الفاكس         |                                             |
|                       |                                            | إعدادات استلام الفاكس        |                                             |
|                       |                                            | إعدادات سجل الفاكس           |                                             |
|                       |                                            | إعدادات السماعة              |                                             |

# **فريطة القائمة)** Menu Map الصفحة 2 من 4

| Reports (التقارير)     | الأمان) Security                       | برنامج تشغيل USB            | الشبكة/المنافذ) Network/Ports                   |
|------------------------|----------------------------------------|-----------------------------|-------------------------------------------------|
| Menu Settings Page     | Login Methods (طرق تسجيل الدخول)       | Flash Drive Print (طباعة من | Network Overview (نظرة عامة حول شبكة            |
| (صفحة إعدادات القائمة) | إدارة) Certificate Management          | محرك أقراص فلاش)            | الاتصال)                                        |
| جهاز                   | الشهادات)                              |                             | لاسلكي) Wireless                                |
| طباعة                  | TCP/IP Port Access (الوصول إلى منفذ    |                             | AirPrint                                        |
| الاختصارات             | (TCP/IP                                |                             | Direct Wi-Fi Printing (الطباعة المباشرة عبر -Wi |
| شبكة الاتصال           | schedule USB Devices (جدولة أجهزة      |                             | (Fi                                             |
| Event Log Summary      | (USB                                   |                             | ایثر نت                                         |
| (ملخص سجل الأحداث)     | Security Audit Log (سجل مراقبة الأمان) |                             | TCP/IP                                          |
|                        | Login Restrictions (قيود تسجيل الدخول) |                             | IPv6                                            |
|                        | Confidential Print (طباعة سرية)        |                             | SNMP                                            |
|                        | Disk Encryption (تشفير القرص)          |                             | IPSec                                           |
|                        | مسح ملفات البيانات الموقتة             |                             | تكوين LPD                                       |
|                        | Miscellaneous (متنوع)                  |                             | HTTP/FTP                                        |
|                        |                                        |                             | ThinPrint                                       |
|                        |                                        |                             | USB                                             |
|                        |                                        |                             | [x] متوازي                                      |

## استخدام لوحة التحكم

تسلسلي

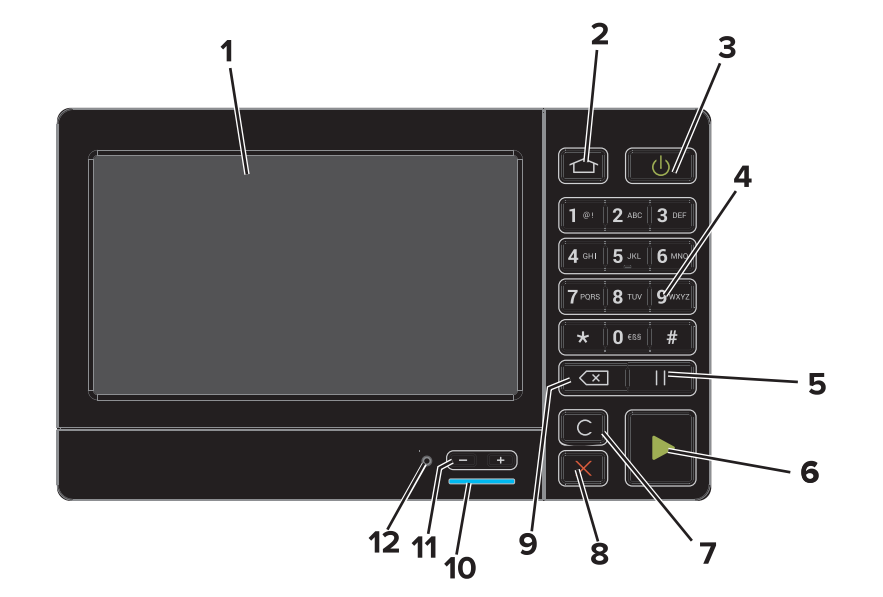

|   | استخدم:               | د                                                                               |
|---|-----------------------|---------------------------------------------------------------------------------|
| 1 | Display (العرض)       | <ul> <li>اعرض حالة الطابعة ورسائلها.</li> </ul>                                 |
|   |                       | <ul> <li>قم بإعداد الطابعة وتشغيلها.</li> </ul>                                 |
| 2 | زر "الصفحة الرئيسية"  | الانتقال إلى الشاشة الرئيسية.                                                   |
| 3 | زر التيار الكهربي     | تشغيل الطابعة أو إيقاف تشغيلها.                                                 |
|   |                       | <ul> <li>تشغيل الطابعة أو إيقاف تشغيلها.</li> </ul>                             |
|   |                       | <ul> <li>إخراج الطابعة من وضع Sleep (السكون) أو Hibernate (الإسبات).</li> </ul> |
| 4 | لوحة المفاتيح الرقمية | إدخال الأرقام أو الرموز على الطابعة.                                            |
| 5 | زر الإيقاف المؤقت     | إدراج توقف مؤقت للطلب لمدة ثانيتين في رقم الفاكس.                               |

| استخده     | ىتخدم:                        | د                                                                                       |
|------------|-------------------------------|-----------------------------------------------------------------------------------------|
| art زر     | ر Start (بدء)                 | ابدأ مهمة، وفقًا للوضع المحدد.                                                          |
| 7 زرمس     | ر مسح الكل أو إعادة التعيين   | أعد تعيين الإعدادات الافتراضية لوظيفة ما مثل النسخ، أو إرسال الفاكسات، أو المسح الضوئي. |
| 8 الزر "إ  | زر "إيقاف" أو "إلغاء"         | إيقاف المهمة الحالية.                                                                   |
| ck زر      | ر Back (الرجوع)               | للرجوع إلى الشاشة السابقة.                                                              |
| 10 مصباح   | صباح المؤشر                   | فحص حالة الطابعة. لمزيد من المعلومات، راجع الموضوع "التعرف على ألوان مصباح المؤشر".     |
| 11 أزرار   | رار مستوى الصوت               | ضبط مستوى صوت سماعة الرأس أو مكبر الصوت.                                                |
| 12 منفذ سد | نفذ سماعة الرأس أو مكبر الصوت | توصيل سماعة رأس أو مكبر صوت.                                                            |

## فهم ألوان ضوء المؤشر

| حالة الطابعة                                   | مصباح المؤشر |
|------------------------------------------------|--------------|
| الطابعة قيد إيقاف التشغيل أو في وضع "الإسبات". | إيقاف        |
| الطابعة جاهزة أو تُجري معالجة البيانات.        | أزرق         |
| تتطلب الطابعة تدخل المستخدم.                   | أحمر         |

### استخدام الشاشبة الرئيسية

عند تشغيل الطابعة، تعرض شاشة العرض الشاشة الرئيسية. استخدم أزرار ورموز الشاشة الرئيسية لبدء إجراء ما.

**ملاحظة:** قد تختلف الشاشة الرئيسية وفقًا لإعدادات تخصيص الشاشة الرئيسية وإعداد الشخص المسؤول والحلول المضمنة النشطة.

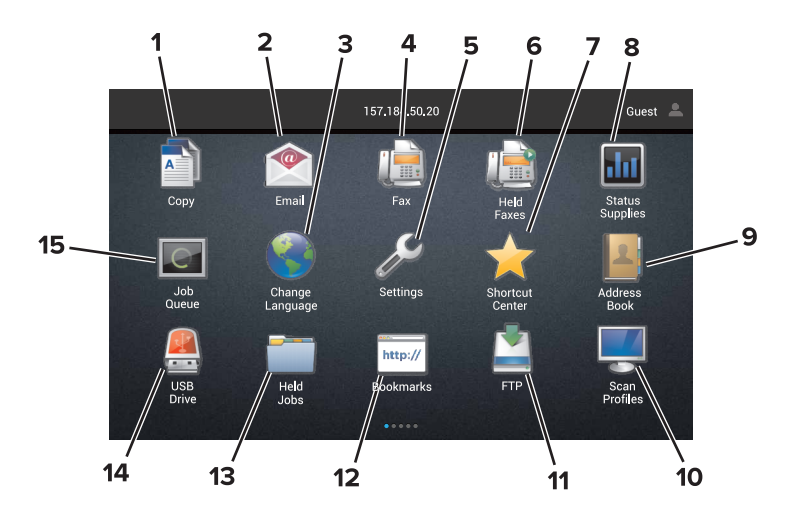

| المس |                                             | د                                                                                  |
|------|---------------------------------------------|------------------------------------------------------------------------------------|
| 1    | تغيير اللغة                                 | تغيير اللغة الظاهرة على شاشة عرض الطابعة.                                          |
| 2    | النسخ                                       | إنشاء النُسخ.                                                                      |
| 3    | إدارة Document Manager (إدارة<br>المستندات) | الوصول إلى المهام المعلقة، والإشارات المرجعية، والتطبيقات.                         |
| 4    | فاكس                                        | إرسال الفاكسات.                                                                    |
| 5    | USB                                         | قم بعرض الصور الفوتوغرافية أو المستندات أو تحديدها أو طباعتها من محرك أقراص محمول. |

| المس |                                               | د                                                                                                    |
|------|-----------------------------------------------|----------------------------------------------------------------------------------------------------|
| 6    | E-mail (بريد إلكتروني)                        | إرسال رسائل البريد الإلكتروني.                                                                                                    |
| 7    | Scan Profiles (ملفات تعريف<br>المسح الضوئي)   | إجراء المسح الضوئي للمستندات ثم حفظها مباشرةً على الكمبيوتر .                                                                                                    |
| 8    | FTP                                           | إجراء المسح الضوئي للمستندات ثم حفظها مباشرةً على خادم FTP.                                                                                                    |
| 9    | App Profiles (ملفات تعريف<br>التطبيقات)       | قم بالوصول إلى ملفات التعريف والتطبيقات.                                                                                                    |
| 10   | قفل الجهاز                                    | الحيلولة دون وصول المستخدمين إلى أي وظائف للطابعة من الشاشة الرئيسية.                                                                                                    |
| 11   | Job Queue (قائمة انتظار<br>المهام)            | إظهار كل مهام الطباعة الحالية.<br><b>ملاحظة:</b> يمكنك أيضًا الوصول إلى هذا الإعداد من خلال لمس الجزء العلوي من الشاشة الرئيسية.                                                                                                    |
| 12   | Held Faxes (الفاكسات المعلقة)                 | إظهار كل مهام الفاكس الحالية المعلقة.                                                                                                    |
| 13   | إعدادات                                       | الوصول إلى قوائم الطابعة.<br>ملاحظة: تأكد من تمكين قوائم الطابعة. من Embedded Web Server (خادم الويب المُضمَّن)، انقر فوق Settings<br>(الإعدادات) > Device (الجهاز) > Maintenance (الصيانة) > Configuration Menu (قائمة التكوين) ><br>Panel Menus (قوائم اللوحة) > On (تشغيل).                |
| 14   | Status Supplies (الحالة<br>ومستلزمات الطباعة) | <ul> <li>إرسال رسالة تحذير أو خطأ من الطابعة عندما تتطلب الطابعة تدخل المستخدم لمتابعة معالجة المهام.</li> <li>عرض مزيد من المعلومات حول التحذير أو الخطأ من الطابعة وكيفية مسحه.</li> <li>ملاحظة: يمكنك أيضًا الوصول إلى هذا الإعداد من خلال لمس الجزء العلوي من الشاشة الرئيسية.</li> </ul> |
| 15   | الاختصارات                                    | تنظيم كل الاختصارات.                                                                                                    |

### الميزات

| الميزة                                                  | الوصف                                                                                                    |
|---------------------------------------------------------|----------------------------------------------------------------------------------------------------|
| مسار القائمة                                            | يوجد مسار قائمة في الجزء العلوي من كل شاشة قائمة. تعرض هذه الميزة المسار المتبع للوصول إلى القائمة الحالية.                                                              |
| مثال <u>:</u>                                           | المس أيًّا من الكلمات المُسطَّرة للرجوع إلى القائمة السابقة.                                                                                                    |
| إعدادات > النسخ > Copy Defaults                         | تأكد من حفظ التغييرات على الإعداد قبل الرجوع إلى القائمة السابقة.                                                                                                    |
| <u>(الإعدادات الافتر اضية للنسخ)</u> > عدد النسخ        | لا يتم تسطير الشاشة الحالية في مسار القائمة.                                                                                                    |
|                                                         | ملاحظة: لا تظهر هذه الميزة إلا على شاشة قائمة Settings (الإعدادات).                                                                                                    |
| تحذير                                                   | إذا حدثت حالة خطأ، فسيظهر هذا الرمز. المس الجزء العلوي من الشاشة الرئيسية لإظهار رسالة الخطأ.                                                                            |
| <u>.</u>                                                |                                                                                                    |
| شريط الإخطارات                                          | يظهر حالة الطابعة، والرسانل، والمهام الحالية.                                                                                                    |
| عنوان P  الخاص بالطابعة<br>مثال: <b>123.123.123.123</b> | يوجد عنوان IP الخاص بطابعتك في الجزء العلوي من الشاشة الرئيسية. استخدم عنوان IP للوصول إلى Embedded Web<br>Server (خادم الويب المُضمَّن) وتكوين إعدادات الطابعة عن بُعد. |